## Guía rápida de Easy-Laser®

# E420 EasyTurn

Lea siempre las instrucciones de seguridad del manual principal antes de utilizar el sistema de medición.

# Preparativos

Monte la unidad S en la máquina fija y la unidad M en la máquina móvil. Coloque las unidades de medición en las varillas, asegurándose de que sus ángulos de rotación y radios sean aproximadamente iguales. Tendrás que colocar las unidades de medición con cierta desviación. Asegúrese también de que el mando de ajuste se pueda mover en ambas direcciones.

Varilla

Botón de ajuste del láser Botón de activado/desactivado Conexión para el cable de carga

Enganche para la cadena

Botón de tensión de la cadena

Botón de bloqueo

Colocar las unidades de medida con una desviación.

#### Introduzca las distancias

- 2. Introduzca las distancias. Confirme cada distancia pulsando

#### Alineación aproximada

Al llevar a cabo una nueva instalación, puede ser necesario efectuar una alineación aproximada. Consulte el manual.

#### Desajuste de las patas

Si es necesario, efectúe una comprobación del desajuste de las patas para asegurarse de que la máquina descanse por igual en todas ellas. Consulte el manual.

### Medir

- 1. Ajuste el punto láser de modo que incida en el centro del objetivo. Si es preciso, ajuste las unidades en las varillas y, a continuación, utilice el mando de ajuste.
- 2. Pulse para registrar la primera posición. La primera posición se pone a cero automáticamente. Se muestra una marca roja.
- 3. Gire los ejes de manera que queden fuera de la marca roja de 20°.
- 4. Pulse para registrar la segunda posición.
- 5. Gire los ejes de manera que queden fuera de las marcas rojas.
- 6. Pulse para registrar la tercera posición.
- 7. Se muestra el resultado.

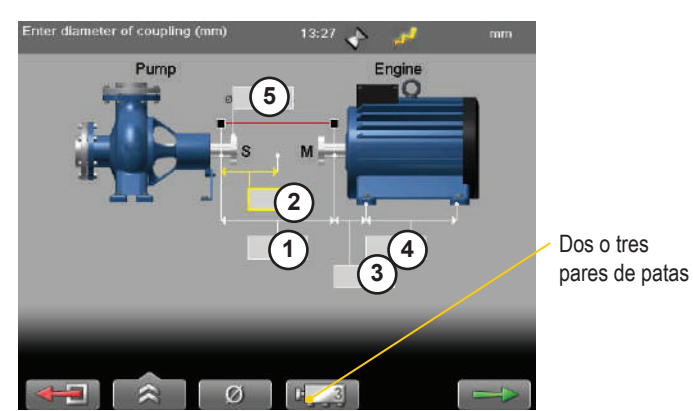

- 1. Distancia entre la unidad S y la unidad M. Mida entre las varillas.
- 2. Distancia entre la unidad S y el centro del acoplamiento.
- 3. Distancia entre la unidad M y el par de patas uno.
- 4. Distancia entre el par de patas uno y el par de patas dos.
- 5. Diámetro del acoplamiento. Opcional; seleccione para activar el campo.

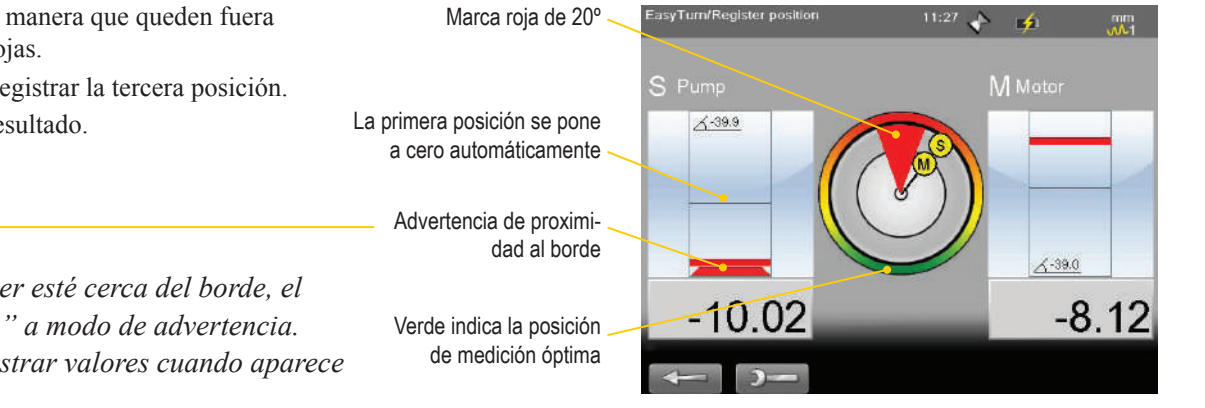

#### Nota:

Cuando el haz láser esté cerca del borde. el borde se "ilumina" a modo de advertencia. No es posible registrar valores cuando aparece esta advertencia.

Easy-Laser AB, Suecia

Teléfono: +46 31 708 63 00. Correo electrónico: info@easylaser.com Web: www.easylaser.com © 2016 Easy-Laser AB. Reservado el derecho a efectuar modificaciones sin previo aviso. 05-0644 revisión 7

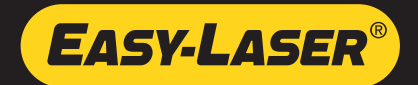

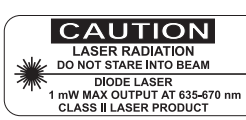

## Resultado

La pantalla muestra los valores angular, de desviación y de las patas. Las direcciones horizontal y vertical se muestran en tiempo real, lo que facilita el ajuste de la máquina. Los valores comprendidos en el intervalo de tolerancia se muestran en verde.

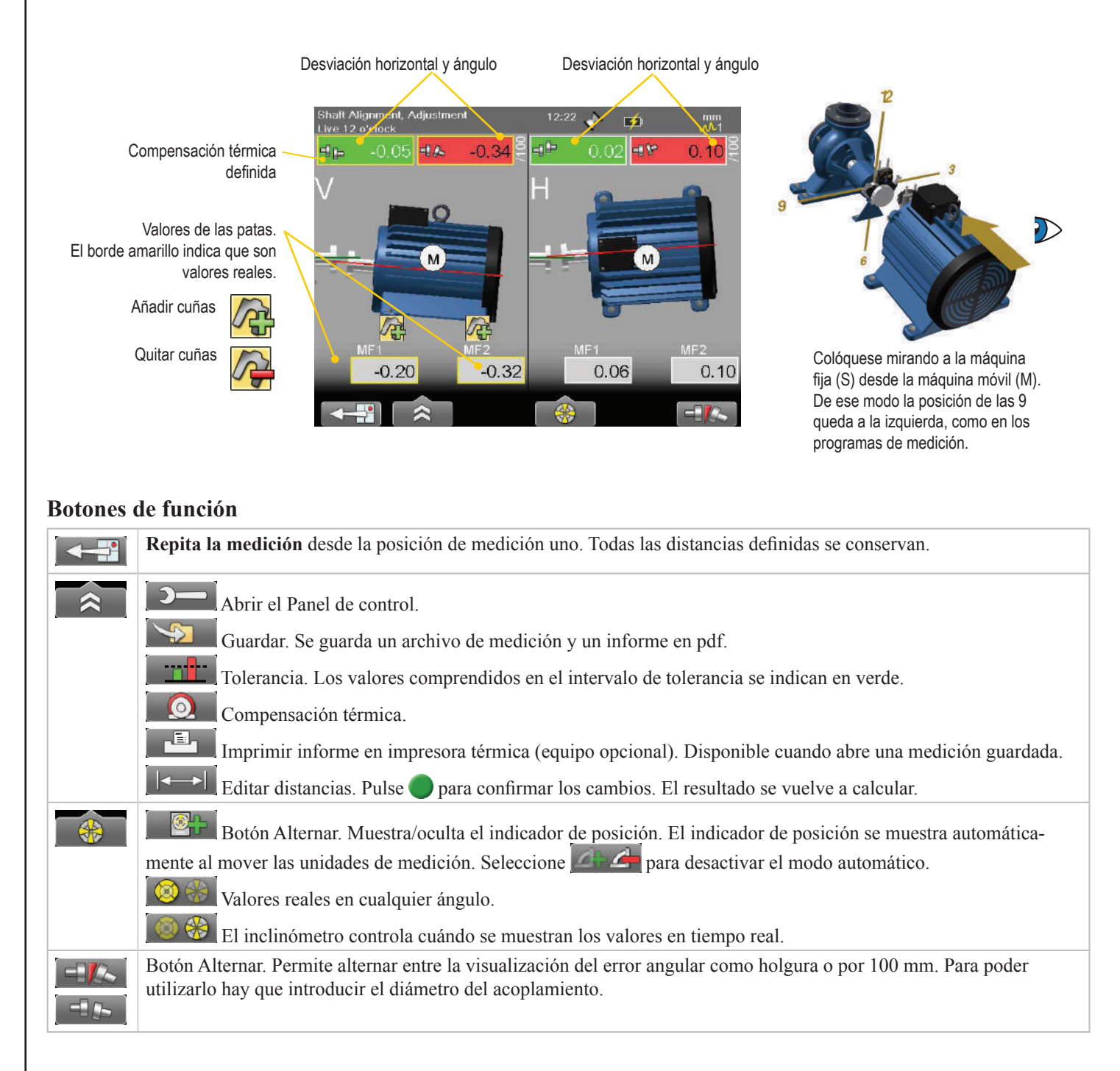

#### Nota:

Si desea más información, consulte también el manual principal. Se suministra en una memoria USB junto con el sistema.

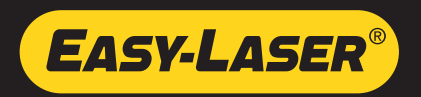